## How to update firmware of SM-L300 by USB Cable

1. Connect printer to PC/Laptop by USB Cable, then will get the printer driver in Control > Devices & Printers

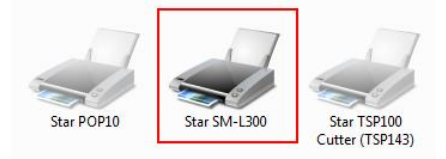

2. Go to folder SM-L300\SM-L300\_Ver13\SM-226\_L300\_Ver13\_201709\FW\_Rewriting\_Tool\FW\_RewriteTool\_for\_SM-L\_V1.1.0.0\_20170411 and open program 'FW\_RewriteTool\_for\_SM-L.exe' for update firmware

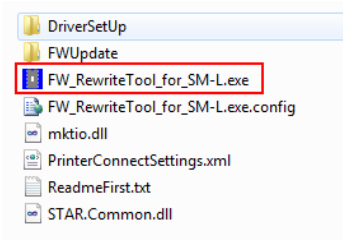

3. Select the printer model that you want to update then click 'Connection Test' for testing communication to printer.

| Printer List:                                     |                 |                  |
|---------------------------------------------------|-----------------|------------------|
| SM-L200   USB   Auto  <br>SM-L300   USB   SM-L300 | Add Printer     |                  |
|                                                   | Modify Printer  |                  |
|                                                   | Delete Printer  |                  |
|                                                   | Connection Test |                  |
| Functions                                         |                 |                  |
| FW Update                                         | Download Fonts  | Connect success! |
|                                                   | Close           | е                |

4. If no any printer model show on or need to add new model. Please click 'Add Printer' then select printer model and port type then click 'OK'

|                 | FW_R             | AddPrinter      | ×                             |         |
|-----------------|------------------|-----------------|-------------------------------|---------|
|                 | Printer          | Printer driver: | SM-L200                       |         |
|                 | SM-L20<br>SM-L30 | PortInfo        | SM-L200<br>SM-L300<br>SM-L204 | nter    |
| Add Printer     |                  | Port type:      | USB 🚽                         | rinter  |
|                 |                  | Automatic ide   | ntification port.             | rinter  |
| Modity Printer  |                  |                 |                               |         |
| Delete Printer  | Functio          |                 |                               | in Test |
| Connection Test |                  | Notes:          |                               | h I     |
|                 |                  |                 |                               |         |
|                 |                  |                 | OK Cancel                     |         |
| ownload Fonts   |                  |                 |                               |         |
|                 |                  |                 |                               |         |

5. Click 'FW Update' then click 'Select DFU File' (after Device show 'Printer') then go to inside of folder 'SM-L300\SM-L300\_Ver13\SM-226\_L300\_Ver13\_201709\FW\_Data' select 'SM-L300\_V13.dfu' and click open then click 'Update' and wait until finished click 'Quit'

| Printer List:                                     |                          |
|---------------------------------------------------|--------------------------|
| SM-L200   USB   Auto  <br>SM-L300   USB   SM-L300 | Add Printer              |
|                                                   | Modify Printer           |
|                                                   | Delete Printer           |
|                                                   | Delete Printer           |
|                                                   | Connection Test          |
| Functions                                         |                          |
| FW Update                                         | Download Fonts           |
|                                                   |                          |
| - 10                                              |                          |
| 🐼 Dfu Update Tool V1.2.0                          |                          |
| 00<br>Device Frinter                              | ▼ Leave DFU mode         |
|                                                   | fint                     |
| File:                                             | rint                     |
| Select DELL File                                  | Undate In Te             |
| tiq                                               |                          |
| 1                                                 | 1                        |
|                                                   |                          |
| Name                                              | Date modified Type       |
| SM-L300_V13.dfu -                                 | 19/9/2560 10:54 DFU File |
|                                                   |                          |
|                                                   |                          |
|                                                   |                          |
|                                                   |                          |
|                                                   |                          |
|                                                   |                          |
| •                                                 | •                        |
| ime: SM-L300_V13.dfu                              | Dfu Files (*.dfu)        |
|                                                   | Cancel                   |
|                                                   |                          |
| Target 00: Updating -                             | Erase Phase (68%)        |
|                                                   |                          |
| 🎲 Dfu Update Tool V1.2.0                          |                          |
| Device Printer                                    | Leave DFU mode           |
| File: SM-L300_V13.dfu                             |                          |
|                                                   |                          |
| Select DFU File                                   | Update                   |
|                                                   |                          |
| Target 00: Update                                 | successful !             |
| Abort                                             | Quit                     |
|                                                   |                          |

6. Remove the battery and install again then turn on the printer SM-L300. Go to program for update font as well. Click 'Connection Test' then click 'Download Fonts' then click '...' go to same as folder update FW but click 'L300#10.bin' after that click 'Open > Download' and wait until finished.

| Printer List:     SM-1200   USB   Auto         SM-1200   USB   Auto       Add Printer                                                                                                    |  |
|----------------------------------------------------------------------------------------------------|--|
| Printer List:<br>SM-1200   USB   Auto  <br>SM-1300 LISB   SM-1300  <br>Add Printer                                                                                                    |  |
| Printer List: SM-L200   USB   Auto   Add Printer Add Printer                                                                                                    |  |
| SM-L200   USB   Auto   Add Printer Add Printer                                                                                                    |  |
|                                                                                                    |  |
|                                                                                                    |  |
| Modify Printer                                                                                                    |  |
|                                                                                                    |  |
| Delete Printer                                                                                                    |  |
|                                                                                                    |  |
| Connection Test                                                                                                    |  |
| Functions                                                                                                    |  |
|                                                                                                    |  |
|                                                                                                    |  |
| FW Update Download Fonts                                                                                                    |  |
|                                                                                                    |  |
|                                                                                                    |  |
| Close                                                                                                    |  |
| ciose                                                                                                    |  |
|                                                                                                    |  |
| Download Font                                                                                                    |  |
| Colort Earth                                                                                                    |  |
| Select Ponts.                                                                                                    |  |
|                                                                                                    |  |
| Develop 4(D)                                                                                                    |  |
| Download(D)                                                                                                    |  |
|                                                                                                    |  |
|                                                                                                    |  |
| France Sate mounce Type                                                                                                    |  |
| ■ L300#10.bin - 8/11/2559 15:45 BIN File                                                                                                    |  |
| SM-L300_V13.dfu 19/9/2560 10:54 DFU File                                                                                                    |  |
| SM-L300_V13.txt 29/9/2560 8:22 Text Document                                                                                                    |  |
|                                                                                                    |  |
|                                                                                                    |  |
|                                                                                                    |  |
|                                                                                                    |  |
|                                                                                                    |  |
|                                                                                                    |  |
|                                                                                                    |  |
|                                                                                                    |  |
|                                                                                                    |  |
|                                                                                                    |  |
|                                                                                                    |  |
| ۲ <u>ــــــــــــــــــــــــــــــــــــ</u>                                                                                                    |  |
| <,<br>me: L300≠10.bin 		 ✓ All file (*.*) 		 ▼                                                                                                    |  |
| • • • All file (*.*) • ●                                                                                                    |  |
| <pre>     me: L300#10.bin</pre>                                                                                                    |  |
| re: L300#10.bin   All file (*.*)  Cancel  Cancel                                                                                                    |  |
| e III e (*.*)<br>me: L300#10.bin V All file (*.*)<br>Open V Cancel                                                                                                    |  |
| <pre></pre>                                                                                                    |  |
| <pre></pre>                                                                                                    |  |
| <ul> <li>me: L300#10.bin</li> <li>✓ All file (*.*)</li> <li>✓ Open</li> <li>✓ Cancel</li> </ul>                                                                                                    |  |
| re: L300#10.bin                                                                                                    |  |
| the second second sec                                                                                                    |  |
| the second second sec                                                                                                    |  |
| <pre></pre>                                                                                                    |  |
| <pre></pre>                                                                                                    |  |
| me: L300#10.bin                                                                                                    |  |
| T     T                                                                                                    |  |
| III       me:       L300#10.bin       Image: L300#10.bin       Image: Cancel       Image: Cancel    <                                                                                                    |  |
| Ime:     L300#10.bin       Ime:     L300#10.bin       Ime:     Cancel       Open     Cancel       Ime:     Cancel       Ime:<                                                                                                    |  |
| me: L300#10.bin                                                                                                    |  |
| me: L300#10.bin<br>Cancel(C)<br>Cancel(C)<br>Download File: L300#10.bin; size:4472kb; has downloaded: 54kb.<br>Cancel(C)<br>Download File: L300#10.bin; size:4472kb; has downloaded: 54kb.                                                                                                    |  |
| Image: L300#10.bin     Image: L300#10.bin       Cancel(C)       Cancel(C)       Download File: L300#10.bin; size:4472kb; has downloaded: 54kb.       Cancel(C)       Download File: L300#10.bin; size:4472kb; has downloaded: 54kb.                                                                                                    |  |
| me:     L300#10.bin       Ime:     L300#10.bin       Ime:     L300#10.bin       Ime:     Cancel(C)       Ime:     L300#10.bin       Ime:     L300#10.bin       Ime:     L30#10.bin       Ime                                                                                                    |  |
| Image: L300#10.bin       Image: L300#10.bin         Image: L300#10.bin       Image: L300#10.bin         Image: L300#10                                                                                                    |  |
| me: L300#10.bin<br>Cancel(C)<br>Cancel(C)<br>Cance |  |
| Ime:     L300#10.bin       Ime:     L300#10.bin       Cancel(C)       Download File:     L300#10.bin;       Size:     4472kb;       has downloaded     54kb.                                                                                                    |  |
| Image: L300#10.bin       Image: L300#10.bin         Image: L300#10.bin       Image: L300#10.bin         Image: L300#10.bin       Size: 4472kb; has downloaded: 54kb.         Image: L300#10.bin       Size: 4472kb; has downloaded: 54kb.         Image: L300#10.bin       Size: 4472kb; has downloaded: 54kb.         Image: L300#10.bin       Size: 4472kb; has downloaded: 1678kb.         Image: L300#10.bin       Size: 4472kb; has downloaded: 1678kb.         Image: L300#10.bin       Size: 4472kb; has downloaded: 1678kb.                                                                                                    |  |
| Image: L300#10.bin       Image: L300#10.bin         Image: L300#10.bin       Image: L300#10.bin         Image: L300#10                                                                                                    |  |
| me:     L300#10.bin       L300#10.bin     Image: All file (*.*)       Open     Cancel         Cancel(C)         Download File:     L300#10.bin; size:         Cancel(C)         Download File:     L300#10.bin; size:         Main     Cancel(C)         Download File:     L300#10.bin; size:         Ver13         Download success.         Restart Printer Please!                                                                                                    |  |
| Image: L300#10.bin       Image: L300#10.bin         Cancel(C)       Open         Download File: L300#10.bin; size:4472kb; has downloaded: 54kb.         Cancel(C)         Download File: L300#10.bin; size:4472kb; has downloaded: 54kb.         Cancel(C)         Download File: L300#10.bin; size:4472kb; has downloaded: 1678kb.         Cancel(C)         Download File: L300#10.bin; size:4472kb; has downloaded: 1678kb.         Cancel(C)         Download File: L300#10.bin; size:4472kb; has downloaded: 1678kb.                                                                                                    |  |

7. After success, turn off the printer and Self-Test for checking firmware version.